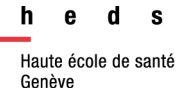

# Embase®

# Guide d'utilisation

| Embase est une base de données anglophone, qui intègre le contenu de MEDLINE et qui est conseillée en complément de recherche d'autres bases de données. |                                                                                                    |  |
|----------------------------------------------------------------------------------------------------|----------------------------------------------------------------------------------------------------|--|
| Accès                                                                                                    | https://www.embase.com/search/quick<br>Accès à la plateforme et aux ressources en ligne uniquement depuis les<br>ordinateurs de la HEdS ou avec le VPN (pour les personnes étant<br>affiliées à la HES-SO)  |  |
| Contenu                                                                                                    | Embase regroupe plus de 37 millions de références d'articles, plus de 8000 titres de journaux et plus de 3 millions de résumés de conférence.<br>Embase contient également des titres de revue européennes. |  |
| Domaines<br>couverts                                                                                                    | Documentation scientifique, principalement dans le domaine biomédical, pharmacologique, sciences médicales, dispositifs médicaux ( <i>medical devices</i> ).                                                |  |

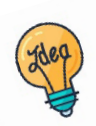

Tutoriels et guides sur les pages web de la Bibliothèque et sur Moodle.

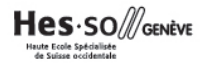

## Table des matières

| Identification des mots-clés                       | 1  |
|----------------------------------------------------|----|
| Thésaurus Emtree                                   | 2  |
| Opérateurs booléens                                | 3  |
| Recherche avancée                                  | 4  |
| Recherche en passant par l'historique de recherche | 8  |
| Gestion des résultats                              | 10 |
| Sauvegarde des équations de recherche              | 12 |
| Références bibliographiques                        | 12 |
| Accès aux articles                                 | 13 |
| Compte personnel                                   | 14 |

## Identification des mots-clés

Commencer par décomposer la thématique de recherche en concepts. Pour chaque concept, utiliser si possible des termes du thésaurus (aussi appelés descripteurs) (voir partie *Thésaurus Emtree*) et des mots-clés libres. Il est important de penser à tous les dérivés ou aux synonymes : cela permet d'élargir ou de préciser la recherche. En combinant à la fois des descripteurs et des mots-clés libres, la recherche sera optimisée.

La langue d'interrogation de Embase est l'anglais : Deepl ou un autre traducteur en ligne peuvent aider à traduire les concepts.

#### Exemple avec des descripteurs et des mots-clés libres :

Est-ce que l'hypertension artérielle chez les femmes peut être réduite avec une pratique du yoga ?

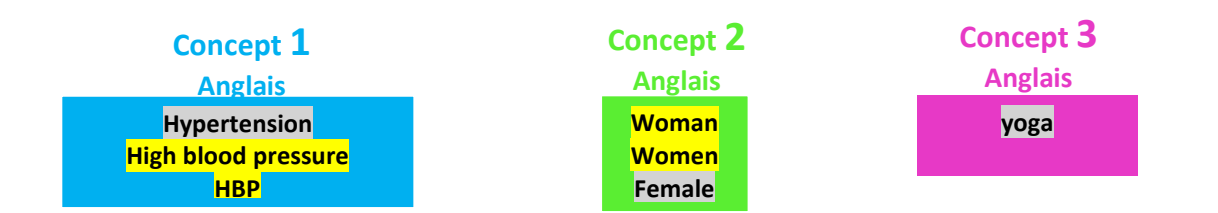

## Thésaurus Emtree

Un thésaurus est une liste de vocabulaire qui permet d'analyser le contenu principal d'un document. Les termes de ce vocabulaire (appelés descripteurs) sont attribués aux articles contenus dans une base de données. Chaque base de données a son propre thésaurus. Le thésaurus d'Embase est **Emtree**. Les descripteurs de Emtree se nomment les **Emtree terms**.

Depuis Embase, sur le bandeau en haut à droite, cliquer sur *Emtree* pour accéder au thésaurus :

| Search | Emtree | Journals | Results | My tools |
|--------|--------|----------|---------|----------|
|        |        | 1        |         | 1        |

Une barre de recherche sous *Browse Emtree* s'affiche. Taper le terme de recherche souhaité.

S'il existe un descripteur pour le terme recherché, celui-ci s'affiche en noir dans la liste déroulante proposée par le système. **Attention :** s'il n'existe pas de descripteur Emtree, il est possible d'utiliser le terme de recherche en mot-clé libre.

| Search term in Emtree<br>high blood pressure | Pour le terme "high blood pressure",<br>Emtree propose le descripteur<br>"hypertension" | × |
|----------------------------------------------|-----------------------------------------------------------------------------------------|---|
| high blood pressure use: hypertension        | 929,426                                                                                 |   |

Cliquer sur le descripteur choisi.

Sur le volet de gauche, le thésaurus se présente sous forme d'arborescence visuelle, ce qui permet d'avoir un aperçu des **descripteurs** et de leur **hiérarchie** (les termes plus spécifiques ou génériques). Il est possible de naviguer dans cette arborescence, en cliquant sur les descripteurs.

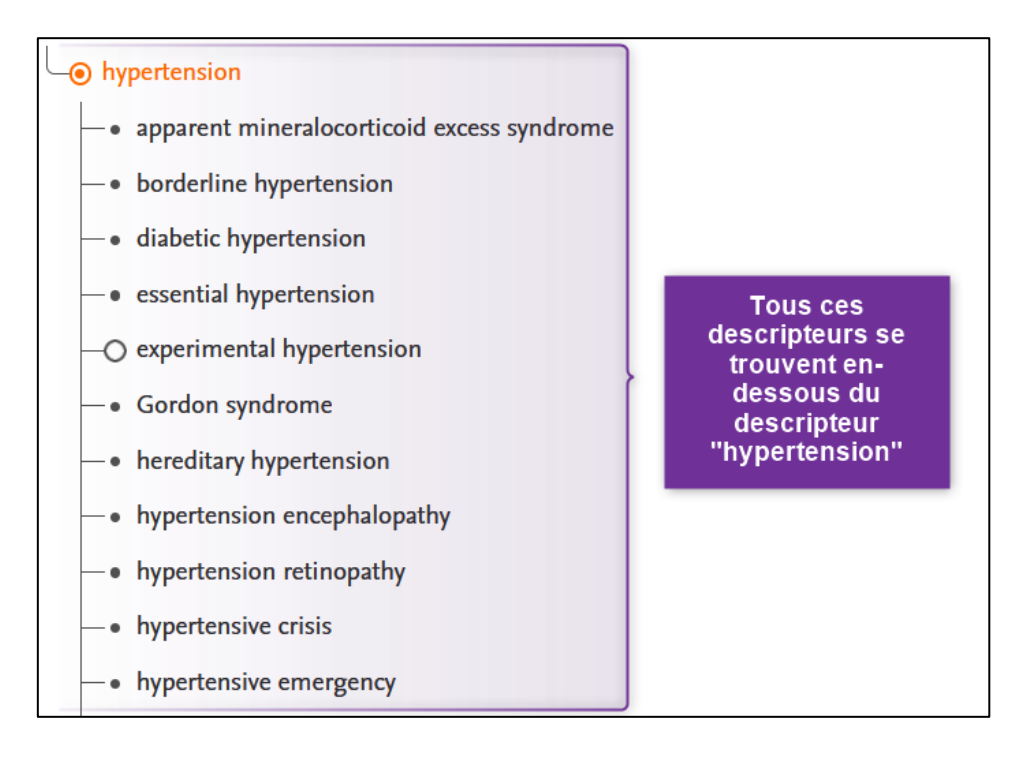

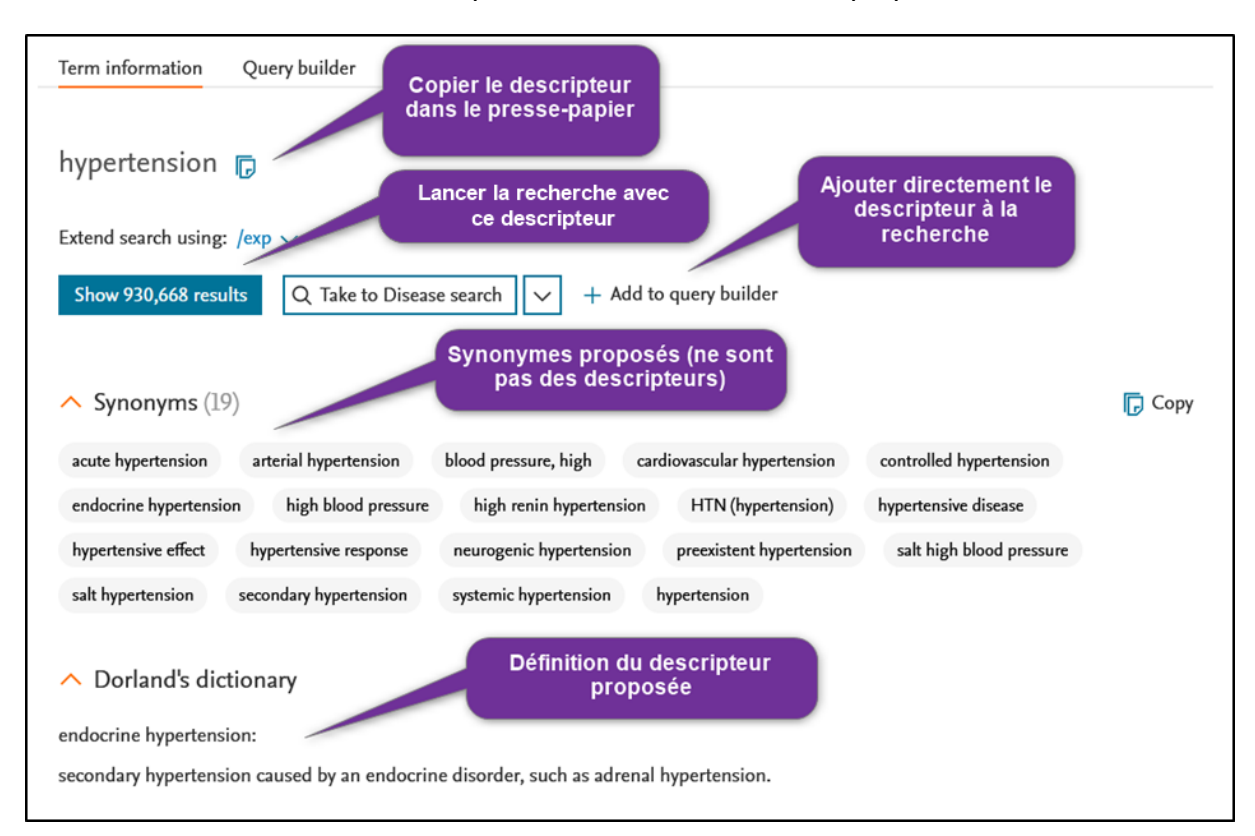

Sur le volet de droite, différentes options et fonctionnalités sont proposées :

## **Opérateurs booléens**

Les termes (mots-clés libres ou descripteurs) peuvent être combinés à l'aide des opérateurs booléens *AND, OR, NOT*. Il est possible de combiner autant de descripteurs et de mots-clés libres que nécessaire.

Exemple : yoga AND hypertension

Va rechercher des références comportant « yoga» *et* « hypertension». Le *AND* sert à affiner la recherche.

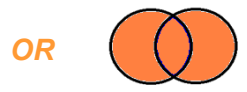

Exemple : hypertension OR 'high blood pressure'

Va rechercher des références comportant *soit* « hypertension», *soit* « high blood pressure» *soit* les deux. Le *OR* sert à élargir la recherche. Il est utile pour combiner les termes d'un même concept, que ce soit des descripteurs ou des mots-clés libres.

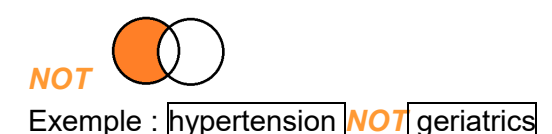

Va exclure le terme en deuxième position. Par exemple, si on souhaite effectuer une recherche sur l'hypertension mais qui ne concernerait pas tous les aspects de gériatrie. Attention : l'utilisation de cet opérateur booléen peut faire louper des références se trouvant dans l'intersection et qui peuvent être pertinentes !

**L'équation de recherche** permet de combiner tous les termes avec les opérateurs booléens. L'utilisation des parenthèses conserve une logique entre les termes et sépare les concepts.

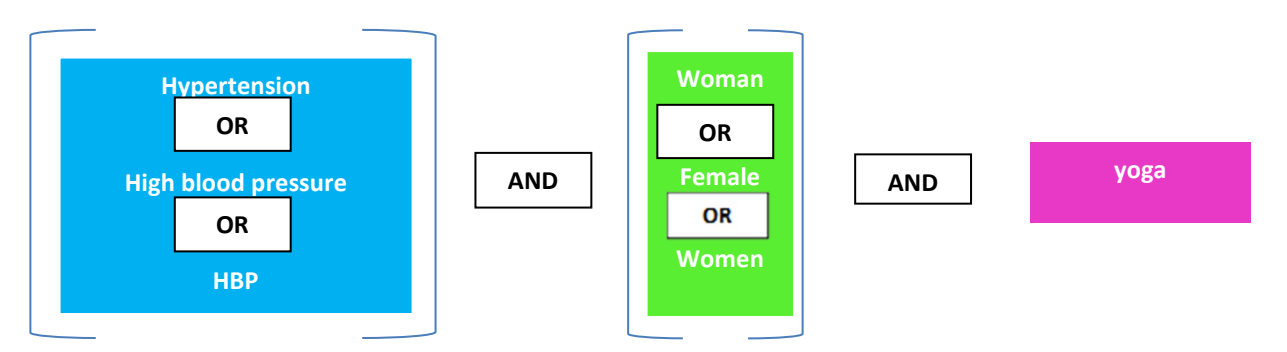

Exemple d'une équation de recherche avec parenthèses (sans troncature ou expression exacte) :

(hypertension OR high blood pressure OR HBP) AND (women OR female OR woman) AND yoga

## **Recherche avancée**

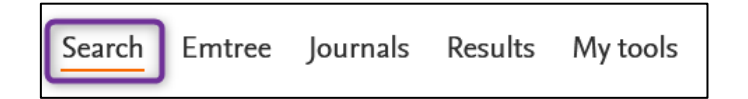

En cliquant sur l'onglet Search, on arrive à l'option de recherche Quick search.

D'une manière générale, nous conseillons d'effectuer une recherche concept par concept :

- Étape 1 : utiliser l'opérateur booléen OR pour combiner les termes (descripteurs ou mots-clés libres) d'un même concept entre eux
- Étape 2 : utiliser l'opérateur booléen AND pour combiner les concepts entre eux

Des astuces de recherche générales sont disponibles dans la partie *Astuces de recherche* ou dans notre <u>tutoriel vidéo</u>.

## Options de recherche – Broad search

| Broad search e.g. 'heart attack' AND stress<br>+ Add field ∨ Limit to | C' Reset form |
|-----------------------------------------------------------------------|---------------|
| Show results<br>Display full query                                    |               |

*Broad search* est l'option de recherche proposée par défaut par Embase. Cette option est conseillée comment première démarche : toutefois, elle va élargir les résultats de manière conséquente. Pour une recherche plus restreinte, nous conseillons de passer par la recherche *Search fields*, expliquée ci-après.

| Broad search e.g. 'heart attack' AND stress<br>hypertension OR "high blood pressure" OR HBP<br>+ Add field ∨ Limit to | Pour les expressions<br>exactes, utiliser les<br>guillemets du clavier.<br>C Reset form | ß |
|----------------------------------------------------------------------------------------------------|-----------------------------------------------------------------------------------------|---|
| Show 1,263,338 results                                                                                                |                                                                                         |   |
| Display full query                                                                                                    |                                                                                         |   |

## **Options de recherche – Search fields**

Cliquer sur l'icône de crayon 🇳 . Choisir le *field* (champ) souhaité en cliquant dessus :

| -           |     |                                    |           |   |     |    |
|-------------|-----|------------------------------------|-----------|---|-----|----|
|             |     | Add field                          |           | × | ear | ch |
|             |     |                                    |           |   |     |    |
| ease Device | Ci  | Search fields                      |           | ^ |     |    |
|             |     | Broad search                       | /br       |   |     |    |
| Find ar     | ;;( | All fields                         | free text |   | h   | or |
| more c      | 10  | Title                              | :ti       |   |     |    |
|             |     | Title or Abstract                  | :ab,ti    |   |     |    |
|             |     | Title, Abstract or Author keywords | :ti,ab,kw |   |     |    |
|             |     | Author keywords                    | :kw       |   |     |    |
| Broad searc |     | Emtree term - exploded             | /exp      |   |     |    |
|             |     | Abstract                           | :ab       |   |     |    |
| + Add field |     | Affiliation                        | :ff       |   |     |    |
|             |     | Article - start page               | :sp       |   |     |    |
|             |     | Author name                        | :au       |   |     |    |
|             |     | CAS registry number                | :rn       |   |     |    |
|             |     | Clinical trial number              | :cn       |   |     |    |

- All fields : cherche dans le titre, abstract, mots-clés des auteurs (author keywords) et Emtree terms
- Title, abstract or author keywords: cherche dans le titre, abstract, mots-clés des auteurs (author keywords)
- Emtree term exploded : cherche uniquement dans les Emtree terms, en intégrant les descripteurs plus spécifiques dans l'arborescence du thésaurus (voir partie Thésaurus Emtree). Choisir Emtree term – unexploded pour réduire la recherche
- Emtree term no explode : cherche uniquement les descripteurs, mais pas dans l'arborescence inférieure. Par exemple : 'yoga'/de ne trouvera que des documents avec le Emtree term 'yoga', et non le 'hot yoga', le 'yoga nidra', etc...
- Emtree major focus exp. : cherche avec le Emtree term choisi en tant que sujet principal.

| All fields e.g. 'heart attack'<br>hypertensionOR 'high | blood pressure"ORHBP   | Pour les expressions<br>exactes, utiliser les<br>guillemets du clavier. |  |
|--------------------------------------------------------|------------------------|-------------------------------------------------------------------------|--|
| + Add field V Limit to                                 |                        | 🔿 Reset form                                                            |  |
| Permet d'ajouter un                                    |                        |                                                                         |  |
| nouveau champ de<br>recherche                          | Show 1,184,761 results |                                                                         |  |
|                                                        | Display full query     |                                                                         |  |

#### Utilisation de l'interface de recherche :

- Utiliser le crayon pour modifier le périmètre de recherche d'un champ.
- Cliquer sur <u>+ Add field</u> pour ajouter un nouveau champ.
- Utiliser le menu déroulant pour changer l'opérateur booléen (OR, AND, NOT).
- Utiliser la poubelle pour supprimer un champ

## Lancement des recherches

Quelle que soit l'option de recherche utilisée (*Broad search* ou *Search Fields*), effectuer la recherche concept par concept.

Soit en rajoutant tous vos concepts dans des champs de recherche différents, puis en cliquant sur Show ... results :

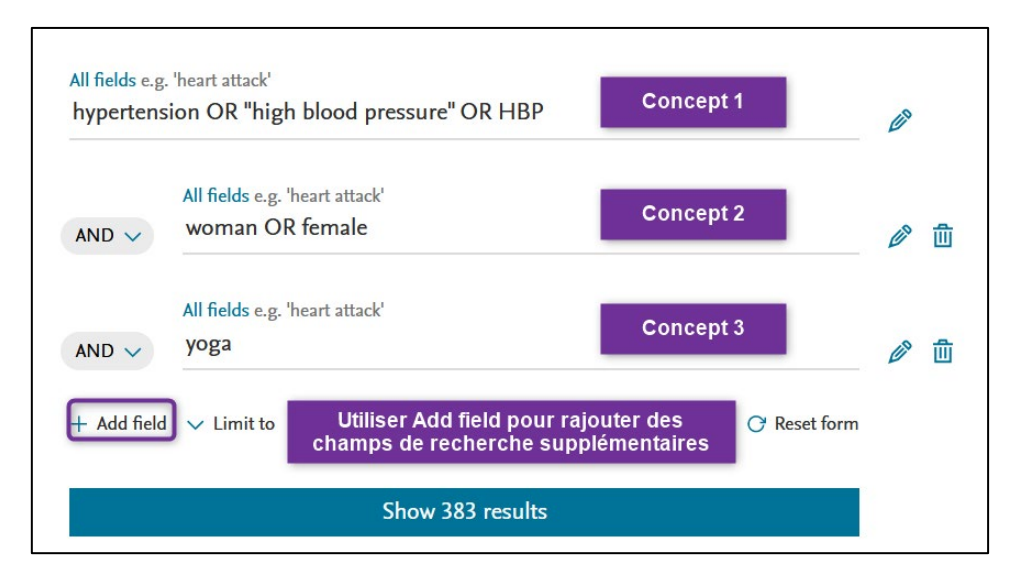

> Soit en lançant des recherches par concept en cliquant sur Show .... Results.

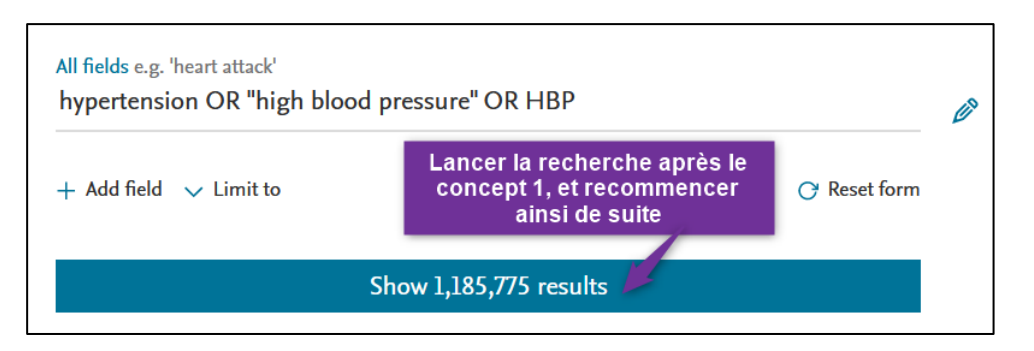

Retourner à chaque fois sur l'onglet **Search** (en haut à droite), et cliquer sur **Reset** form pour effacer le contenu du formulaire :

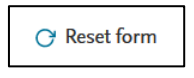

Recommencer autant de fois qu'il y a de concept, en insérant tous les termes pour chaque concept, et en cliquant à chaque fois sur *Show....* 

## Recherche en passant par l'historique de recherche

L'historique garde en mémoire les recherches effectuées pendant la session de travail en les numérotant par ordre de recherche.

## Historique de recherche

Aller sous l'onglet *Results* 

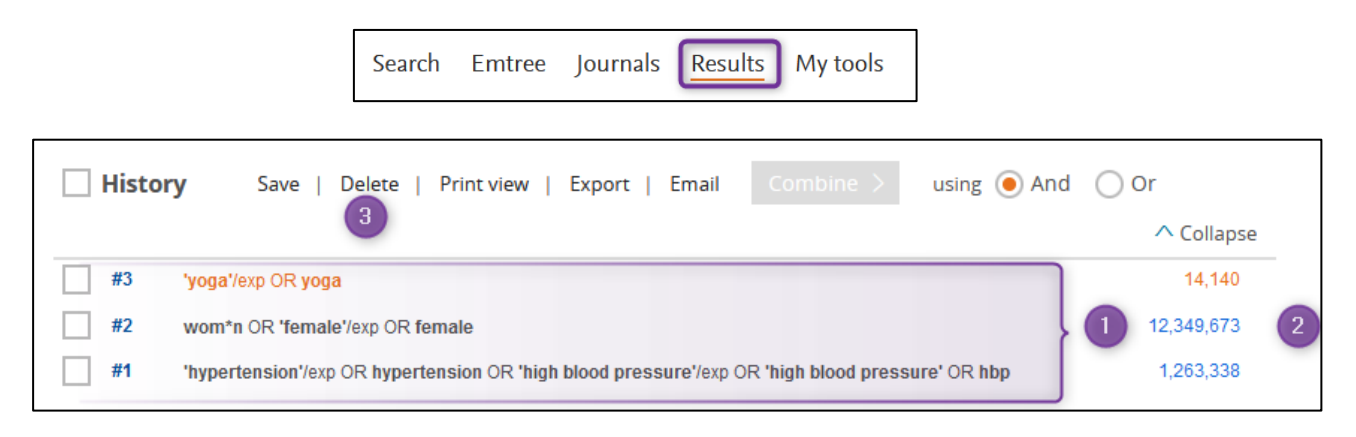

Une fois les équations individuelles effectuées pour chaque concept de la recherche, les combiner entre elles avec des opérateurs booléens.

#### Toutes les recherches s'affichent ici :

- Toutes les équations de recherche effectuées s'affichent. Celle qui est surlignée en orange indique qu'il s'agit de l'actuel affichage des résultats. En cliquant sur une équation, les résultats s'afficheront
- 2) Le nombre de résultats pour chaque équation: permet d'évaluer si une équation donne trop ou trop peu de résultats
- 3) Option de suppression des équations (cocher la ou les équations concernées puis cliquer sur *Delete*)

Combiner les équations de recherche entre elles

Commencer par cocher les équations de recherche à combiner (1).

Cocher ensuite l'opérateur booléen *AND* (2) et cliquer sur *Combine*. L'interaction des équations s'affiche (3).

| Histo | r <b>y</b> Save   Delete   Print view   Export   Email            | Combine > using () And (        | Or         |
|-------|-------------------------------------------------------------------|---------------------------------|------------|
|       |                                                                   | 2                               | ^ Collapse |
| #4    | #1 AND #2 AND #3 3                                                |                                 | 458        |
| #3    | 'yoga'/exp OR yoga                                                |                                 | 14,140     |
| #2    | wom*n OR 'female'/exp OR female                                   |                                 | 12,349,673 |
| #1    | 'hypertension'/exp OR hypertension OR 'high blood pressure'/exp ( | OR 'high blood pressure' OR hbp | 1,263,338  |

Les résultats s'affichent sur la page de visualisation et la nouvelle équation combinée dans l'historique de recherche.

En cliquant sur le nombre de résultats, on accède à la liste complète des résultats. Pour plus d'informations à ce sujet, voir la partie *Gestion des résultats* 

+

| Histor | <b>y</b> Save   Delete | Print view   Export | Email | Combine > | using 🧿 And | Or |
|--------|------------------------|---------------------|-------|-----------|-------------|----|
| #4     | #1 AND #2 AND #3       |                     |       |           |             |    |

## Gestion des résultats

La page de visualisation des résultats se présente comme suit :

| Results Filters         |              | History Save   Delete   Print view   Export   Email Combine > using () And                                                                | Or                |
|-------------------------|--------------|----------------------------------------------------------------------------------------------------|-------------------|
| + Expand — Collapse all | Apply >      |                                                                                                    | ▲ Collapse        |
|                         |              | #4 #1 AND #2 AND #3                                                                                                    | 458               |
| Sources                 | $\sim$       | #3 'yoga'/exp OR yoga 6                                                                                                    | 14,140            |
| Drugs                   | $\sim$       | #2 wom*n OR 'female'/exp OR female                                                                                                    | 12,349,673        |
| Diseases                | $\checkmark$ | #1 hypertension /exp OR hypertension OR high blood pressure /exp OR high blood pressure OR hbp                                            | 1,263,338         |
| Devices                 | $\checkmark$ | 458 results for search #4 🛛 🕅 Set email alert 🔊 Set RSS feed 🔋 Search details 💵 Index miner                                               |                   |
| Floating Subheadings    | $\sim$       | Results 1 View   Export   Email   Add to Clipboard                                                                                        | 1 — 25 >          |
| Age                     |              | Select number of items  Selected: 0 (clear)Show all abstracts   Sort by: Relevance Author                                                 | Publication Yea   |
| Gender                  |              | Exploring Heated Exercise as a Means of Preventing the Deleterious Effect                                                                 | ts of High-       |
| Study types             | $\sim$       | Sodium Intake in Black Women 3                                                                                                    |                   |
| Publication types       | $\sim$       | Hunter S.D., Kavouras S.A., Rahimi M.<br>American journal of physiology. Heart and circulatory physiology 2023                            |                   |
| Journal titles          | $\sim$       | MEDLINE V Abstract V Index Terms > View Full Text                                                                                         | Similar records > |
| Publication years       | $\sim$       | Long-term Engagement in Physical Activity Among Bariatric Surgery Patie                                                                   | nts:              |
| Authors                 | ~            | Associations with Treatment Outcomes at 5-Year Follow-up<br>Launius K.N., Herb Neff K.M., Schuh L.M., Saules K.K., Creel D.B., Inman M.M. |                   |
|                         | )            | Obesity Surgery 2023 33:2 (434-442) Cited by: 0                                                                                           |                   |

## **Affichage**

- 1) Sélection d'un ou plusieurs résultats : utiliser la case générale pour tout cocher.
- 2) Les résultats s'affichent de manière sommaire.
- 3) Les termes de la recherche s'affichent avec un surlignage jaune.
- 4) Classement de l'ordre des résultats : par défaut, il s'agit de la date de publication la plus récente, mais il est recommandé de classer les résultats par pertinence.

## <u>Filtres</u>

5) Ces filtres peuvent être utiles pour restreindre le nombre de résultats.

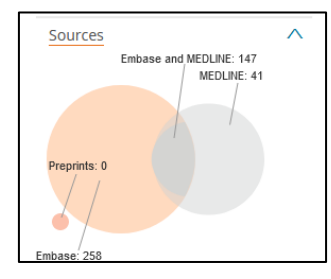

**Attention** : l'utilisation de filtre peut exclure des résultats pertinents, il est conseillé de les utiliser dans un second temps, après avoir parcouru les premiers résultats de recherche.

Sous *Sources* il est possible d'exclure uniquement les résultats provenant de MEDLINE (via Pubmed ou via Ovid).

6) Historique des équations de recherche et possibilité d'éditer ou de combiner les équations de recherche.

## Détail de la référence d'un article

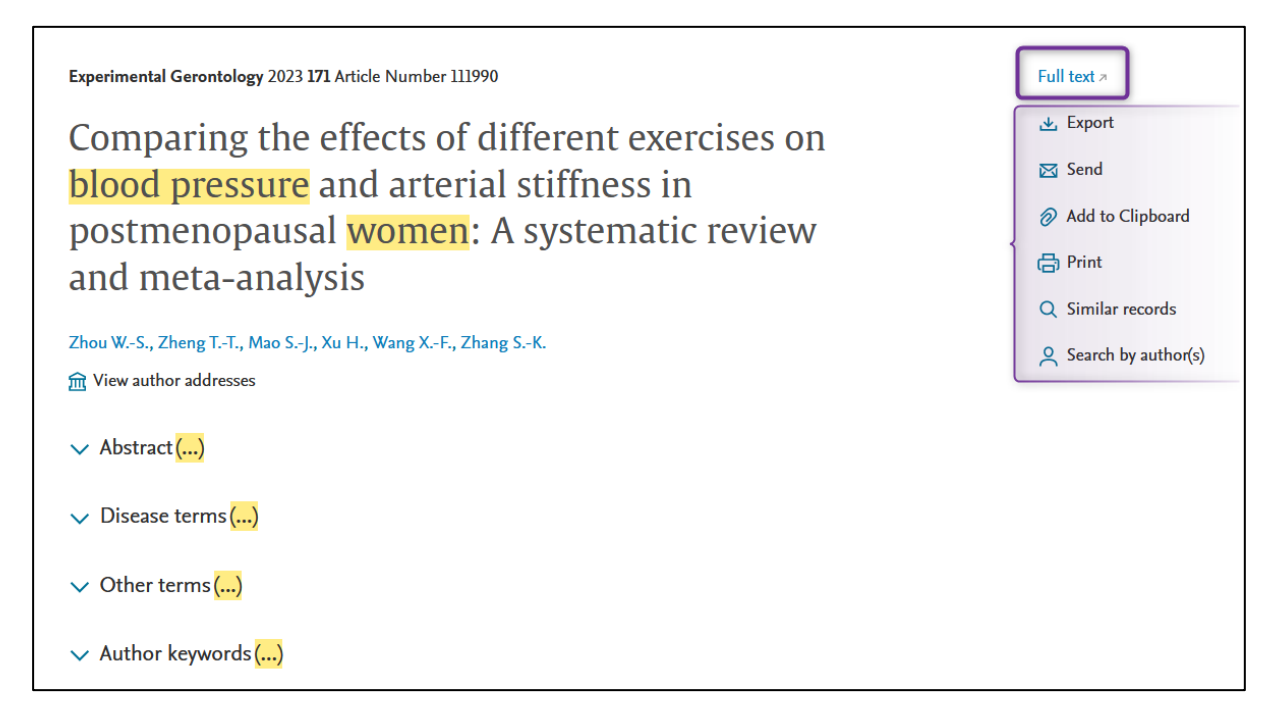

Quand on clique sur une référence, un certain nombre d'information s'affiche (abstract, descripteurs en lien avec l'article, mots-clés de l'auteur (*author keywords*) – cliquer sur les intitulés pour dérouler l'information).

Sur le côté droit, cliquer sur *full-text* et avoir l'accès à l'entièreté de l'article (voir *Accès aux articles*).

#### Veille et alertes

Ajouter des alertes sur les équations de recherche en cliquant sur **Set email alert** (voir partie **Compte personnel**).

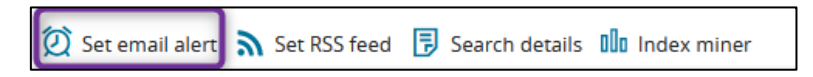

Il est possible de paramétrer avec précision l'alerte :

| Set Email Alert                    |                                                                                                    |
|------------------------------------|----------------------------------------------------------------------------------------------------|
| Email alerts will produce an em    | nail with a maximum of 500 records.                                                                             |
| Alert name                         | Yoga et hypertension                                                                                            |
| Comments (optional)                |                                                                                                    |
|                                    |                                                                                                    |
| Email address(es)                  | The second second second second second second second second second second second second second second second se |
| Email addresses should be separat  | ted by a semi-colon (;)                                                                                         |
| Email format                       | HTML      Text      RIS (as an attachment)                                                                      |
| Content selection                  | Citations only V                                                                                                |
| Frequency                          | Every week V on Monday V                                                                                        |
| Alert sent                         | Send an alert only when there are results                                                                       |
| Articles in Press and in Process   | Include                                                                                                    |
| Preprints                          | Include                                                                                                    |
| First email alert will be sent on: | 2023-02-06                                                                                                    |
|                                    | Cancel > Set email alert >                                                                                      |

## Sauvegarde des équations de recherche

Sauvegarder les équations de recherche et les références qui sont intéressantes !

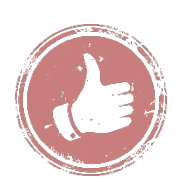

- Envoyer par *e-mail*, sauver dans l'*espace personnel* ou exporter les références dans un *format réutilisable* : cela fera gagner du temps pour retrouver les anciennes équations.
- Enregistrer la référence et / ou le texte intégral (PDF) qui sont intéressantes : profiter de l'accès au VPN / réseau de la HEdS-Genève pour faire les recherches et sauvegarder les articles (voir Accès aux articles).

| Histor | y Save   Delete   Print view   Export   Email Combine > using )                                                                 | And 🔘 Or   |  |  |
|--------|----------------------------------------------------------------------------------------------------|------------|--|--|
|        |                                                                                                    | ∧ Collapse |  |  |
| #4     | #1 AND #2 AND #3                                                                                                    | 458        |  |  |
| #3     | 'yoga'/exp OR yoga 1                                                                                                    |            |  |  |
| #2     | wom*n OR 'female'/exp OR female                                                                                                 | 12,349,673 |  |  |
| #1     | 'hypertension'/exp ${\sf OR}$ hypertension ${\sf OR}$ 'high blood pressure'/exp ${\sf OR}$ 'high blood pressure' ${\sf OR}$ hbp | 1,263,338  |  |  |

**Save :** Option de sauvegarde des équations (cocher la ou les équations concernées, puis cliquer sur *Save* –avoir un compte – gratuit et voir *Compte personnel* – les équations s'enregistreront dans l'onglet *My Tools*)

**Export :** Option d'export des équations (cocher la ou les équations concernées, cliquer sur *Export* puis sélectionner le format souhaité). **Attention :** permet uniquement d'exporter l'équation et pas la liste des résultats

**Email**: Option d'envoi par email des équations (cocher la ou les équations concernées, puis cliquer sur *Email* – avoir un compte – gratuit et voir *Compte personnel*). Envoyer l'email à une tierce personne si nécessaire. **Attention** : permet uniquement d'exporter l'équation et pas la liste des résultats

## Références bibliographiques

## Exportation des résultats vers un logiciel de gestion de références bibliographiques

**<u>Rappel</u>** : pour installer et prendre en mains Zotero, consulter l'aide-mémoire Zotero disponible sur <u>nos pages web</u>, onglet Citations & références bibliographiques

Depuis l'onglet *Results*, il est possible d'utiliser l'exportation de données via un fichier .RIS et l'intégrer par la suite dans Zotero ou un autre logiciel de gestion de références bibliographiques.

Pour cela, sélectionner les résultats voulus (ou cocher la case générale), puis cliquer sur *Export* 

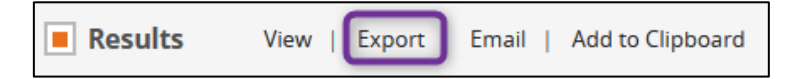

Laisser RIS format dans le champ et cliquer sur Export

Attention : ne va pas<u>envoyer</u> le texte intégral, mais uniquement la référence.

| Export record(s)                                                                               |                                                                                                    |                                                                                                    |  |  |  |  |  |
|------------------------------------------------------------------------------------------------|----------------------------------------------------------------------------------------------------|----------------------------------------------------------------------------------------------------|--|--|--|--|--|
| Format: RIS format (Mendeley, EndNo                                                            | te) 🗸                                                                                                 | Records selected: 25                                                                                               |  |  |  |  |  |
| Content:                                                                                       |                                                                                                    |                                                                                                    |  |  |  |  |  |
| Citation information                                                                           |                                                                                                    |                                                                                                    |  |  |  |  |  |
| <ul> <li>Title</li> <li>Source</li> <li>First page</li> <li>AiP/IP entry date</li> </ul>       | <ul> <li>Original title</li> <li>Volume</li> <li>Last page</li> <li>Full record entry date</li> </ul> | <ul> <li>Author names</li> <li>Issue</li> <li>Publication type</li> <li>Digital Object Identifier (DOI)</li> </ul> |  |  |  |  |  |
| Bibliographical information                                                                    |                                                                                                    |                                                                                                    |  |  |  |  |  |
| <ul> <li>Author addresses</li> <li>ISBN</li> <li>Embase identification number (PUI)</li> </ul> | Correspondence address     ISSN     Language of article     Medline PMID                              |                                                                                                    |  |  |  |  |  |
| Abstract, index terms and keywords                                                             |                                                                                                    |                                                                                                    |  |  |  |  |  |
| <ul> <li>Abstract</li> <li>Drug trade name</li> <li>Device manufacturer</li> </ul>             | <ul><li>Original abstract</li><li>Drug manufacturer</li></ul>                                         | Author keywords     Device trade name                                                                              |  |  |  |  |  |
| Additional options                                                                             |                                                                                                    |                                                                                                    |  |  |  |  |  |
| Full text link                                                                                 | Embase link                                                                                           | Open URL Link                                                                                                    |  |  |  |  |  |
| Save as default preferences >                                                                  |                                                                                                    | Cancel > Export >                                                                                                  |  |  |  |  |  |

## Accès aux articles

De nombreuses références dans Embase sont accompagnées de liens sur des sites d'éditeurs qui donnent accès à la version électronique de l'article. Pour tenter d'obtenir l'article, cliquer sur l'onglet indiqué à droite de l'écran :

| Experimental Gerontology 2023 171 Article Number 111990  | Full text a         |
|----------------------------------------------------------|---------------------|
| Comparing the effects of different exercises on          | 🛃 Export            |
| blood pressure and arterial stiffness in                 | 🖂 Send              |
| postmenopausal women: A systematic review                | 🔗 Add to Clipboard  |
| and meta-analysis                                        | 🖶 Print             |
|                                                          | Q Similar records   |
| Zhou WS., Zheng TT., Mao SJ., Xu H., Wang XF., Zhang SK. | Search by author(s) |
| ☆ View author addresses                                  |                     |

La Bibliothèque et la HES-SO sont abonnées à un grand nombre de ressources en ligne.

Toutefois, s'il n'y a pas d'accès au texte intégral depuis le lien full text proposé par Embase :

- Sur un ordinateur personnel ou hors HEdS, installer le <u>VPN</u> et essayer d'accéder à l'article ;
- Si pas d'accès :
  - Relever toutes les coordonnées nécessaires à la localisation de la revue : titre complet du périodique, année, numéro, pages, titre de l'article, auteur(s), DOI
  - Suivre les différentes étapes énumérées dans le guide pour la *localisation* d'articles sur nos pages web
- En cas de difficulté, contacter la Bibliothèque par mail, ou sur place

## Traduction des articles

Il existe des outils informatiques en ligne et gratuits qui permettent de traduire des textes. C'est notamment le cas de DeepL translator : <u>www.deepl.com.</u>

## **Compte personnel**

Il est possible de :

- Soit se connecter via le compte institutionnel HES-SO, en cliquant sur Log in puis sur Connectez-vous via votre institution, en cherchant HES-SO et en se connectant avec le compte SWITCH edu-ID
- Soit créer un compte gratuitement sur Embase, en cliquant sur Sign in et en utilisant une adresse mail privée

## **Option « My Tools »**

Ce dernier permet de sauvegarder les recherches, d'avoir des options d'import et d'envoi par mail de certaines informations. En créant un compte, des options complémentaires sont débloquées dans l'onglet *My tools*.

|      | Sea   | rch  | Emtree       | Journals     | Results      | My tools        |
|------|-------|------|--------------|--------------|--------------|-----------------|
| Clip | board | Save | d Clipboards | Email Alerts | Saved Search | nes Preferences |

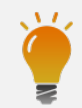

Consulter également le <u>tutoriel vidéo *Recherche documentaire sur les bases de données*</u> réalisé par la Bibliothèque.

Mise à jour : 09.06.2023 Bibliothèque – Haute école de santé de Genève

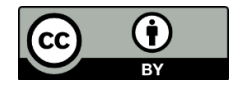